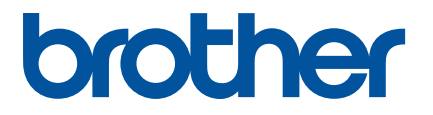

# ソフトウェアユーザーズガイド

MW-260MFi MW-260 TypeA MW-145MFi MW-145BT

ご使用になる前に、必ず本書をお読みください。 本書はお読みになったあとも、いつでも手にとって参照できるように してください。

Version C

# はじめに

#### 重要なお知らせ

- 本書の内容ならびに製品の仕様は、予告なく変更されることがあります。
- ブラザー工業株式会社は、本書に記載されている仕様および内容を予告なく変更する権利を保有し、誤植やその他の出版関連の誤りを含む(ただし必ずしもこれに限定されない)記載内容によって生じた、いかなる損害(間接損害を含む)についても責任は負いません。
- ■本書に掲載されている画面イメージは、お使いのパソコンのオペレーティングシステムによって異なる 場合があります。
- ■安全に正しくお使いいただけるよう、ご使用になる前に必ず本機に付属されているすべての文書をお読みください。

#### 本書で使用されている記号

本書では、以下の記号を使用しています。

| ● 重要 | この記号は、従っていただく情報や手順を表しています。もし手順に従っていた<br>だけない場合は、故障や誤動作の原因となる場合があります。 |
|------|----------------------------------------------------------------------|
| 📝 メモ | この記号は、本機をよりよく知っていただくための情報や手順、または機能的に<br>使用していただくための情報や手順を表しています。     |

### 重要事項

- ■本製品は購入した国での使用に限り承認されています。本製品は購入した国以外では使用しないでください。その国の無線通信や電力規則に違反する場合があります。
- 本書の Windows Vista<sup>®</sup> はすべてのバージョンの Windows Vista<sup>®</sup> を表します。
- 本書の Windows<sup>®</sup> 7 はすべてのバージョンの Windows<sup>®</sup> 7 を表します。
- 本書の Windows<sup>®</sup> 8 はすべてのバージョンの Windows<sup>®</sup> 8 を表します。
- 本書の Windows<sup>®</sup> 8.1 はすべてのバージョンの Windows<sup>®</sup> 8.1 を表します。
- 本書の Windows<sup>®</sup> 10 は、Windows<sup>®</sup> 10 Home、Windows<sup>®</sup> 10 Pro、Windows<sup>®</sup> 10 Enterprise、Windows<sup>®</sup> 10 Education を表します。

本書の Windows<sup>®</sup> 10 は Windows<sup>®</sup> 10 Mobile、Windows<sup>®</sup> 10 Mobile Enterprise、Windows<sup>®</sup> 10 IoT Core を含みません。

© 2017 Brother Industries, Ltd. All rights reserved.

# 目次

| 1 | 利用可能なソフトウェア                                                                    | 1        |
|---|--------------------------------------------------------------------------------|----------|
| 2 | プリンタードライバー ユーティリティ                                                             | 2        |
|   | 設定を変更する                                                                        | 2        |
|   | ユーティリティ画面                                                                      | 4        |
|   | 一般タブ                                                                           | 4        |
|   | Bluetooth (1) タフ                                                               | 5        |
|   | Bluetooth (2) タブ<br>Bluetooth (3) タブ                                           | 6<br>7   |
| 3 | プリンター設定ツール(P-touch Template 設定)                                                | 8        |
|   | P-touch Template の機能                                                           | 8        |
|   | P-touch Template の設定                                                           | 9        |
|   | プリンター設定ツールを使用する                                                                | 9        |
|   | P-touch Template 設定タイアロクホックス                                                   | 11       |
| 4 | P-touch Editor                                                                 | 13       |
|   | P-touch Editor を起動する                                                           | 13       |
|   | P-touch Editor を使用して印刷する                                                       | 15       |
| _ |                                                                                | 47       |
| 5 | P-touch Transfer Manager C P-touch Library                                     | 17       |
|   | P-touch Transfer Manager                                                       | 18       |
|   | テンプレートを P-touch Transfer Manager に転送する                                         |          |
|   | USB 経田 ビコンビューターからノリンターヘテンノレートやその他テータを転送する<br>プリンク に保存されたニンプレートやその他データをビックアップする |          |
|   | ノリノターに休存されたナノノレートやその他ナータをハックアッフする<br>すべてのプリンターデータを削除する                         | 25<br>26 |
|   | P-touch Library                                                                | 20       |
|   | P-touch Library を起動する                                                          | 27       |
|   | テンプレートを開いて編集する                                                                 | 28       |
|   | テンプレートを印刷する                                                                    | 30       |
|   | テンプレートやその他のデータを検索する                                                            | 30       |
| 6 | P-touch Transfer Express                                                       | 32       |
|   | P-touch Transfer Express を準備する                                                 | 32       |
|   | テンプレートを P-touch Transfer Manager に転送する                                         | 33       |
|   | テンプレートを Transfer Package ファイル(.pdz)として保存する                                     | 34       |
|   | Transfer Package ファイル (.pdz) と P-touch Transfer Express をユーザーに配布する             |          |
|   | Transier Package ファイル (.puz) をフリフターに転达9 る                                      | 31       |
| 7 | 付録                                                                             | 40       |
|   | MW-145 MFi 対応機器                                                                | 40       |
|   | MW-260 MFi 対応機器                                                                | 41       |

1

# 利用可能なソフトウェア

本機をコンピューターに接続するため、プリンタードライバーをインストールする必要があります。 また、本機を活用するために、様々なアプリケーションや機能が利用できます。

プリンタードライバーとアプリケーションのダウンロードとインストールについては、「基本操作説明書」 をご覧ください。

| ソ: | フトウェア                          | MW-260MFi | MW-260 TypeA | 機能                                                                                                    | 参照ページ  |
|----|--------------------------------|-----------|--------------|----------------------------------------------------------------------------------------------------|--------|
|    |                                | MW-145MFi | MW-145BT     |                                                                                                    |        |
| 1  | プリンタードライバー                     | ~         | <b>v</b>     | —                                                                                                    | 2ページ   |
|    | プリンター設定ツール                     | ~         | _            | P-touch Template 設定を構成できま<br>す。<br>P-touch Template は、デバイス (本機<br>に接続したバーコードリーダーなど)                            |        |
| 2  | P-touch Template ツー<br>ル       | ~         | <b>v</b> *1  | からのデータを、本機に保存したレイ<br>アウトのテキストオブジェクトやバー<br>コードオブジェクトに挿入する機能で<br>す。テンプレートやバーコードを印刷<br>するのに役立ちます。                 | 8~->   |
| 3  | P-touch Editor                 | ~         | ~            | 特別な文書を設計し、テンプレートを<br>保存し、データベースに接続し、ラベ<br>ルとタグの大きなライブラリーを使用<br>することができます。                                      | 13 ページ |
| 4  | P-touch Transfer<br>Manager *2 | ~         | ~            | P-touch Editor で作成したファイルを<br>本機に転送し、本機のメモリーにファ<br>イルを保存できます。<br>コンピューターに接続することなく、<br>本機のメモリーからファイルを印刷で<br>きます。 | 17 ページ |
| 5  | P-touch Library *2             | ~         | ~            | コンピューターを使用して P-touch<br>Template やその他データを管理でき<br>ます。<br>テンプレートを印刷できます。                                         | 17 ページ |
| 6  | P-touch Transfer<br>Express *1 | ~         | ~            | 文書を本機に簡単に転送できます。                                                                                               | 32 ページ |

\*1 弊社サポートサイト(ブラザーソリューションセンター)(<u>http://support.brother.co.jp</u>)からダウン ロードできます。

\*2 P-touch Editor と一緒にインストールされます。

1

プリンタードライバーの[**ユーティリティのプロパティ**]で、本機の様々な設定を変更することができます。

#### 一般の設定

2

- ■オートパワーオフ時間
- コマンド系

#### Bluetooth 使用時の設定

- オートスリープ時間
- ■オートスリープーパワーオフ時間
- 省電力
- デバイス
- PIN コード (パスワード)
- 通信セキュリティ設定

### 設定を変更する

#### Windows Vista<sup>®</sup>の場合: [スタート]ボタンから、[コントロールパネル]-[プリンタ]をクリックします。 Windows<sup>®</sup> 7 の場合: [スタート]ボタンから、[デバイスとプリンター]をクリックします。 Windows<sup>®</sup> 8/ Windows<sup>®</sup> 8.1 の場合: コントロールパネルを起動し、[デバイスとプリンターの表示]をクリックします。 Windows<sup>®</sup> 10 の場合: [スタート]ボタンを右クリックし、[コントロールパネル]-[デバイスとプリンターの表示]をク リックします。

- 2 お使いのプリンターのアイコンを右クリックし、[プリンターのプロパティ](Windows Vista<sup>®</sup>の場合は[プロパティ])を選択します。
- ③ [デバイスの設定]の[ユーティリティ]の右にある[のプロパティ]ボタンをクリックします。 [Brother MW-XXX ユーティリティ]画面が表示されます。
- 4 「ユーティリティ画面」(4ページ)を参照して、設定を変更します。 [現在の設定]、[現在の設定時間]に[不明]と表示されている場合にクリックすると、現在の設定が 表示されます。 設定値を変更した後、[設定する]をクリックします。
- 5 [終了]ボタンをクリックします。 [Brother MW-XXX ユーティリティ]画面が閉じます。

# 🖉 メモ -

」 [設定を初期値に戻す]をクリックすると、すべての設定が初期値に戻ります。

2

# ユーティリティ画面

「利用可能な設定」の太字は本機の初期設定値です。

| 一般タブ |  |  |  |
|------|--|--|--|
|      |  |  |  |

| General Brother MW-145MFi ユーティリティ                  |   |
|----------------------------------------------------|---|
| 一般   Bluetooth (1)   Bluetooth (2)   Bluetooth (3) | - |
| -オートパワーオフ時間                                        | 1 |
| Bluetoothスイッチオフ時の、オートパワーオフまでの時間を設定します。             |   |
| 現在の設定時間: 5分 現在値(C)                                 | 1 |
| 時間(T): 5 - 分 設定する(A)                               |   |
| 0を指定するとオートパワーオフしません。                               |   |
| איעדב-<br>געדב-                                    | 1 |
| 現在のコマンド系 ESC/P 現在値(U)                              | 2 |
| コマンド系(0): ESC/P ■ _ 設定する(P)                        |   |
|                                                    |   |
|                                                    |   |
|                                                    |   |
|                                                    |   |
|                                                    |   |
|                                                    |   |
|                                                    |   |
|                                                    |   |
|                                                    |   |
|                                                    |   |
| 設定を初期値に戻す(G) 終了(>>                                 |   |
|                                                    | ) |

1 <u>オートパワーオフ時間</u>

本機の電源が自動的に切れるまでの時間を設定します。 「0」に設定すると、電源は自動的に切れません。 利用可能な設定:**5 分、0 ~ 255** 分

2 <u>コマンド系</u>

本機の印刷コマンドを選択します。 利用可能な設定:[ラスタ]、[**ESC/P**]、[P-touch テンプレート]

#### Bluetooth (1) タブ

| 🚱 Brother MW-145MFi ユーティリティ                    | ×   |          |
|------------------------------------------------|-----|----------|
| 一般 Bluetooth (1) Bluetooth (2) Bluetooth (3)   |     |          |
| Bluetoothの設定をするためにはBluetoothスイッチをオンにする必要があります。 |     |          |
| 「オートスリープ時間」                                    |     |          |
| Bluetoothスイッチオン時の、オートスリープまでの時間を設定します。          |     |          |
| 現在の設定時間: 3分 現在値(C)                             |     | <u> </u> |
| 時間(D: 3÷分 設定する(A)                              |     |          |
|                                                |     |          |
| - オートスリーブ - パワーオフ時間                            | 51  |          |
| オートスリーブしてから電源が切れるまでの時間を設定します。                  |     |          |
| 現在の設定時間:パワーオフしない 現在値(山)                        |     | <u> </u> |
|                                                |     |          |
|                                                |     |          |
| ~ 省電力                                          |     |          |
| 現在の設定:接続時間優先 現在値(R)                            |     | <u> </u> |
| モード(Q): 接続時間優先 <                               |     |          |
|                                                | 411 |          |
| iPhone/iPad端末とBluetoothの自動再接続設定を行います。          |     |          |
| 現在の設定: 有効 現在値(T)                               |     |          |
| ⓒ 有効                                           | İİİ | — 4      |
| ○ 無効 設定する(Y)                                   |     |          |
|                                                |     |          |
|                                                |     |          |

1 オートスリープ時間

Bluetooth スイッチが ON の状態で、本機が自動的にスリープモードに入るまでの時間を設定します。 利用可能な設定:**3分、0~255**分

2 <u>オートスリープ - パワーオフ時間</u>

Bluetooth スイッチが ON の状態で、スリープモードの後、本機の電源が自動的に切れるまでの時間を設定します。

利用可能な設定:[すぐにパワーオフ]、[10分]、[30分]、[1時間]、[3時間]、[6時間]、[9時間]、 [12時間]、[パワーオフしない]

3 <u>省電力</u>

省電力のモードを設定します。 利用可能な設定:[省電力優先]、[標準]、[**接続時間優先**]

4 自動再接続

iPhone、iPad、iPod touch と Bluetooth の自動再接続設定を行います。 利用可能な設定:[**有効**]、[**無効**]

#### Bluetooth (2) タブ

| General Sector AW-145MFi ユーディリティ     Sector AMP AND AND AND AND AND AND AND AND AND AND |   |
|-----------------------------------------------------------------------------------------|---|
| 一般   Bluetooth (1) Bluetooth <sup>(2)</sup>   Bluetooth (3)                             |   |
| Bluetoothの設定をするためにはBluetoothスイッチをオンにする必要があります。                                          |   |
| 「通信セキュリティ設定                                                                             |   |
| 通信のセキュリティ設定を行います。                                                                       |   |
| 現在の設定: PINコード - 有効 現在値(C)<br>SSP - 無効<br>暗号化 - 無効                                       |   |
| PINK                                                                                    |   |
| ☑ 有効(E)                                                                                 |   |
|                                                                                         | 1 |
| 半角 英数字のみ 4-16文字<br>(大文字・小文字は区別にれます)                                                     |   |
| Secure Simple Pairing(SSP)の設定:                                                          |   |
| * この設定を有効にした場合、SSP対応機器からの<br>アクセスを無条件で許可します。他者からの印刷<br>を許可したくない場合は、無効を選択してください。         |   |
| C 有効                                                                                    |   |
| で 無効                                                                                    |   |
| □ 暗号(L(N)<br>設定する(A)                                                                    |   |
| 他の常じてつかどの始ま                                                                             |   |
|                                                                                         |   |
|                                                                                         | 2 |
| モード(M):  できる <u>▼</u> 設定する(P)                                                           |   |
|                                                                                         |   |
|                                                                                         |   |
| 設定を初期値に戻す(G) 終了(※)                                                                      |   |

1 通信セキュリティ設定

通信時の PIN コード有効/無効の選択、PIN コードの指定、また、PIN コード有効時に、Secure Simple Pairing (SSP) を有効にするかどうかを選択します。

利用可能な設定: (PIN コード有効) オン、オフ/ (PIN コード指定) XXXX、半角の英数字 4 桁~ 16 桁/ (SSP) [有効]、[無効] / (暗号化) オン、オフ

#### ダメモ

 Secure Simple Pairing (SSP) とは、Bluetooth Ver.2.1 から取り入れられた接続時の PIN コード入力を省 略する機能の一つです。

SSP 対応機器同士で、Bluetooth 機器の接続に行われる PIN コード入力を割愛することができます。その一方、対応機器同士は、無制限に接続できてしまうため、セキュリティが高いとは言えません。他者からの印刷を許可したくない場合は、無効を選択してください。

また、SSP に非対応または無効にしている機器とは、PIN コードあり、暗号化あり、の設定としてペアリング作業が必要になります。

• SSP の有効/無効設定、暗号化の設定は、PIN コードの有効/無効設定、Bluetooth のバージョンなどに よっては、変更ができません。

#### 2 他のデバイスからの検索

他の機器からの検索をするかどうかを選択します。 本機が見つからない場合は、コンピューター上でこの設定をしてください。 利用可能な設定:[できる]、[できない]

#### Bluetooth (3) タブ

| General Sector AW-145MFi ユーディリティ     Sector AMP AND AND AND AND AND AND AND AND AND AND |   |
|-----------------------------------------------------------------------------------------|---|
| 一般   Bluetooth (1)   Bluetooth (2) Bluetooth (3)                                        |   |
| Bluetoothの設定をするためにはBluetoothスイッチをオンにする必要があります。                                          |   |
| - デバイス名                                                                                 |   |
| テバイス名は1-24文字(半角で、英数字・記号のみ)の範囲で指定してください。                                                 |   |
| 現在のデバイス名:                                                                               | 1 |
| MW-143MF10028<br>設定するデバイフタ・                                                             |   |
| MW-145MFi0028         設定する(A)                                                           |   |
|                                                                                         |   |
| Bluetoothアドレス                                                                           | 2 |
| 00.05.30.540F.01                                                                        |   |
|                                                                                         |   |
|                                                                                         |   |
|                                                                                         |   |
|                                                                                         |   |
|                                                                                         |   |
|                                                                                         |   |
|                                                                                         |   |
|                                                                                         |   |
|                                                                                         |   |
|                                                                                         |   |
|                                                                                         |   |
| 設定を初期値に戻す(G) 終了(X)                                                                      |   |
|                                                                                         |   |

#### 1 <u>デバイス名</u>

デバイス名を変更します。

初期設定値は、MW-xxxx\*\*\*\* (xxxx はモデル名、\*\*\*\* はシリアル No. の下 4 桁) です。 利用可能な設定:1から24文字の半角英数字、半角記号

#### 2 <u>Bluetooth アドレス</u>

設定対象のプリンターの Bluetooth アドレスを取得し、表示します。

3

# プリンター設定ツール(P-touch Template 設定)

プリンター設定ツール内の P-touch Template ツールを使用すると、P-touch Template 設定をコンピュー ターから指定できます。

P-touch Template モードは、デバイス(本機に接続したバーコードリーダーなど)からのデータを、本機 に保存したレイアウトのテキストオブジェクトやバーコードオブジェクトに挿入する機能を提供します。 テンプレートやバーコードを印刷するのに役立ちます。

P-touch Template の詳細については、弊社サポートサイト(ブラザーソリューションセンター) (<u>http://support.brother.co.jp</u>) から「*P-touch テンプレートマニュアル/ コマンドリファレンス*」 (英語版のみ) をダウンロードしてください。

### P-touch Template の機能

次に、P-touch Template の機能を示します。

#### 基本操作

■ 定型テンプレート印刷

頻繁に使用するテンプレートが本機に保存されている場合、各テンプレートのバーコードをスキャンす るだけでテンプレートを再印刷できます。

■ バーコード印刷

バーコードリーダーでスキャンしたバーコードを、事前に作成したテンプレートのプロトコルやサイズ で印刷できます。

コマンドリファレンスを使用する場合、「*P-touch テンプレートマニュアル/ コマンドリファレンス*」を ご覧ください。最新版は、弊社サポートサイト(ブラザーソリューションセンター) (<u>http://support.brother.co.jp</u>) からダウンロードできます。

製品を選択し、[**製品マニュアル**]を選択します。

#### ● 重要 -

P-touch Template ツールは、USB 経由でのみ設定できます。

プリンター設定ツール (P-touch Template 設定)

## P-touch Template の設定

#### プリンター設定ツールを使用する

- 1 設定するプリンターをコンピューターに接続します。
- Windows Vista<sup>®</sup> / Windows<sup>®</sup> 7 の場合: スタートメニューから、[すべてのプログラム] - [Brother] - [Label & Mobile Printer] - [Printer Setting Tool] をクリックします。

Windows<sup>®</sup> 8 / Windows<sup>®</sup> 8.1 の場合: [アプリ]画面の[Printer Setting Tool] アイコンをクリックします。

Windows<sup>®</sup> 10 の場合:

スタートボタンからすべてのアプリケーションを選択し、[Brother] - [Label & Mobile Printer] -[Printer Setting Tool] をクリックします。

メイン画面が表示されます。

| ĺ | パ ブリンター<br>28thの1 ねーかい |                                                                                                    | ינ<br>ר |
|---|------------------------|----------------------------------------------------------------------------------------------------|---------|
| _ | コンター(P):               | がでにない、非中国版定を打ています。<br>Brother MW-145MFi ・                                                                                          |         |
|   |                        | 選択中のプリンターは本項目を設定できません。                                                                                                    |         |
|   | 本体設定                   | <br>選択中のプリンターは本項目を設定できません。                                                                                                    |         |
|   |                        |                                                                                                    |         |
|   | P-touch Te             | mplate 設定<br>- P-touch Template の酸定を行います。<br>P-touch Templateとは、接続した機器より、送られてきたテキストデータを本付れに保存している<br>レイアウトのオブジェクトに反映させることができる機能です。 |         |
|   | 用紙サイズ設                 | P-touch Template 設定(T)                                                                                                    |         |
|   | A                      | 選択中のプリンターは本項目を設定できません。                                                                                                    |         |
|   |                        | 終了(X)                                                                                                    |         |

1 プリンター

接続されたプリンターを示します。

#### 2 P-touch Template 設定

P-touch Template 設定を指定します。

P-touch Template の詳細については、弊社サポートサイト(ブラザーソリューションセンター) (<u>http://support.brother.co.jp</u>) から「*P-touch テンプレートマニュアル/ コマンドリファレンス*」を ダウンロードしてください。

3 終了

画面を閉じます。

3 設定するプリンターが[プリンター]に表示されているか確認します。別のプリンターが表示されている場合、ドロップダウンリストからプリンターを選択してください。

ダメモ

1 台のプリンターのみが接続されている場合、そのプリンターだけが利用可能なので選択する必要はあ りません。

- (P-touch Template 設定]をクリックし、[P-touch Template 設定]ダイアログボックスで設定を指定または変更します。[P-touch Template 設定]ダイアログボックスの詳細については、「P-touch Template 設定ダイアログボックス」(11 ページ)をご覧ください。
- 5 設定ダイアログボックスで[設定]-[終了]をクリックし、設定をプリンターに適用します。
- 6 メイン画面で[終了]をクリックし、設定の指定を完了します。

#### ❶ 重要 -

プリンターがスタンバイ状態の場合のみ、「**プリンター設定ツール**」を使用してプリンターを設定できます。ジョブの処理中にプリンターを設定しようとすると、プリンターが誤作動する可能性があります。

### P-touch Template 設定ダイアログボックス

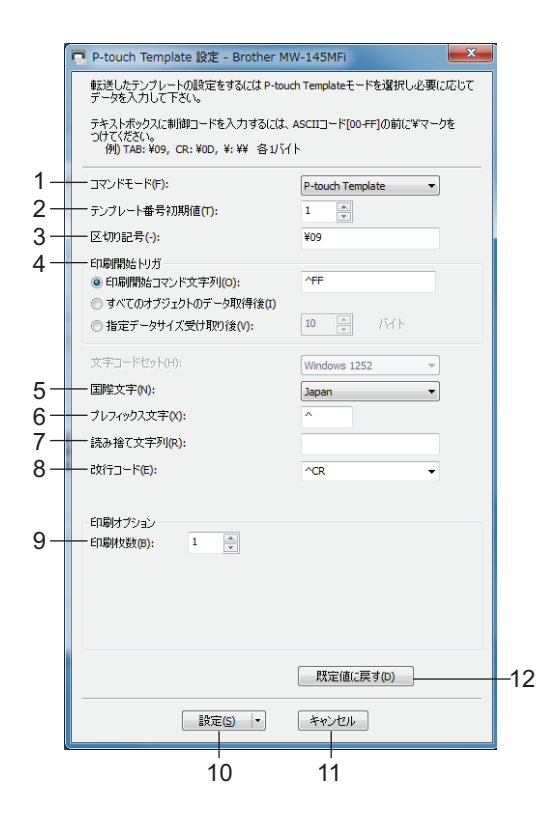

1 コマンドモード

コマンドモードを指定します。 利用可能な設定:[**P-touch Template**]、[ESC/P]、[Raster]

2 テンプレート番号初期値

本機の電源を入れた際、デフォルトとして選択するテンプレート番号を指定します。 ただし、テンプレートが本機に転送されていない場合、テンプレート番号を指定しないでください。

3 区切り記号

送信中のデータ内の次のオブジェクトに移行するときを示すのに使用される記号。1~20文字で指定できます。

4 印刷開始トリガ

印刷を開始するトリガーを次のオプションから指定できます。

[印刷開始コマンド文字列]:ここで指定されたコマンド文字を受信すると、印刷を開始します。

[**すべてのオブジェクトのデータ取得後**]:最終オブジェクトの区切り文字を受信すると、印刷を開始し ます。

[指定データサイズ受け取り後]:ここで指定された文字数を受信すると、印刷を開始します。ただし、 区切り文字は文字数にカウントされません。 プリンター設定ツール (P-touch Template 設定)

#### 5 国際文字

文字セットの国を示します。

利用可能な設定: [United States]、[France]、[Germany]、[Britain]、[Denmark]、[Sweden]、[Italy]、 [Spain]、[Japan]、[Norway]、[Denmark II]、[Spain II]、[Latin America]、[Korea]、[Legal] 上記のリストから選択した国により、次の 12 のコードを切り替えます。

23h 24h 40h 5Bh 5Ch 5Dh 5Eh 60h 7Bh 7Ch 7Dh 7Eh

切り替えた文字については、「*P-touch テンプレートマニュアルI コマンドリファレンス*」をご覧くださ い(弊社サポートサイト(ブラザーソリューションセンター)(<u>http://support.brother.co.jp</u>)からダウ ンロードできます)。

6 プレフィックス文字列

プレフィックス文字コードを指定します。P-touch Template モードで使用するコマンドを識別します。

7 読み捨て文字列

ここで指定された文字は、データ受信時に印刷されません。1~20文字を指定します。

8 改行コード

改行コードは、次のデータがテキストオブジェクト内の次の行に移動することを示すため、データ送信時に使用します。次の4つの改行コードの1つを選択できます。または改行コードとして1~20文字を指定できます。

利用可能な設定: [^CR]、[¥0D¥0A]、[¥0A]、[¥0D]

9 印刷枚数

印刷部数を設定します。1~99の数字を指定できます。

10 設定

クリックすると、設定ダイアログボックスの内容がプリンターに反映されます。

ボタンの右の▼を押すと「コマンドファイルに保存」が表示され、設定内容をファイルとして出力します。

11 キャンセル

設定をキャンセルし、ダイアログボックスを閉じます。設定は変更されません。

**12** 既定値に戻す

画面の内容を工場出荷時に戻します。

**P-touch Editor** 

P-touch Editor のバージョンは、Windows Vista<sup>®</sup>:5.1、Windows<sup>®</sup>7 以降:5.2 となります。

# P-touch Editor を起動する

Δ

#### **1** Windows Vista<sup>®</sup> / Windows<sup>®</sup> 7 の場合∶

スタートボタンから、[すべてのプログラム] - [Brother P-touch] - [P-touch Editor 5.1 (Windows Vista<sup>®</sup>)/P-touch Editor 5.2 (Windows<sup>®</sup> 7)] をクリックする、またはデスクトップの [P-touch Editor 5.1 (Windows Vista<sup>®</sup>)/P-touch Editor 5.2 (Windows<sup>®</sup> 7)] をダブルクリックします。

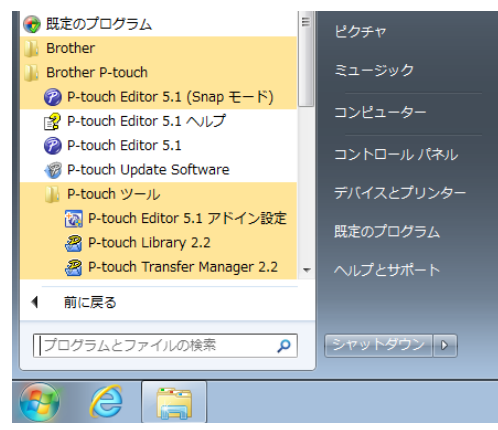

#### Windows<sup>®</sup> 8/ Windows<sup>®</sup> 8.1 の場合:

[**アプリ**] 画面で [**P-touch Editor 5.2**] をクリックする、またはデスクトップの [**P-touch Editor 5.2**] を ダブルクリックします。

#### Windows<sup>®</sup> 10 の場合:

スタートボタンからすべてのアプリケーションを選択し、[P-touch Editor 5.2] 下の [Brother P-touch] をクリックする、またはデスクトップの [P-touch Editor 5.2] をダブルクリックします。

2 P-touch Editor が起動したら、新しいレイアウトを作成するか既存のレイアウトを開くかを選択します。

#### ダメモ

起動時の P-touch Editor の動作を変更するには、P-touch Editor のメニューバーで [ **ツール ] - [ オプショ** ン] をクリックして、[ **オプション**] ダイアログボックスを表示します。左側で、[ **全般**] 見出しを選択 してから、[ **起動時の設定**] 下の [ **動作**] リストボックスで希望の設定を選択します。デフォルト設定 は、[ **新規ビューを表示**] です。 3 表示されたオプションを1つ選択します。

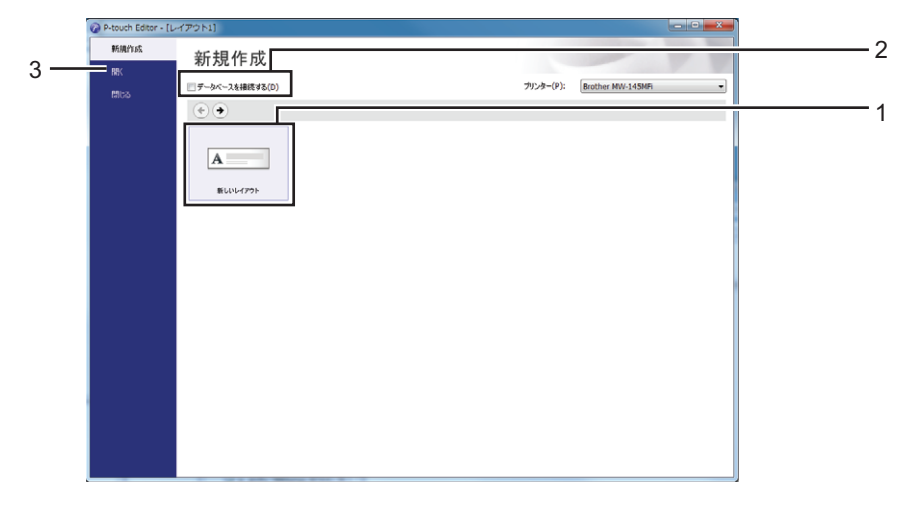

- 新しいレイアウトを作成するには、[新しいレイアウト]ボタンをダブルクリックするか、[新しい レイアウト] を選択して [→] をクリックします。
- 2 データベースに接続するには、[データベースを接続する]の隣のチェックボックスを選択します。
- 3 既存のレイアウトを開くには、[開く]をクリックします。

# P-touch Editor を使用して印刷する

#### Express モード

このモードでは、テキストや画像を含んだレイアウトを簡単に素早く作成できます。

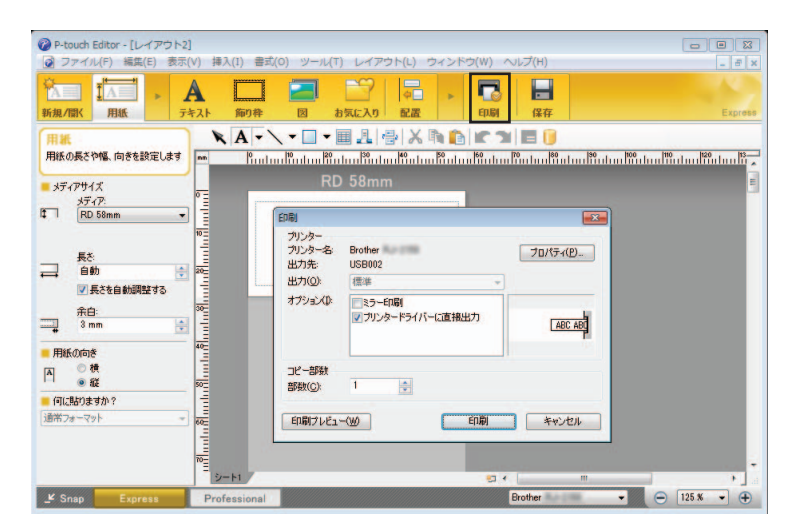

メニューバーの[ファイル]から[印刷]を選択する、または[印刷]アイコンをクリックすることで印刷 できます。(印刷する前に[印刷]画面で印刷設定を実施してください。)

#### Professional モード

このモードでは、幅広い高度なツールとオプションを使用して、レイアウトを作成できます。

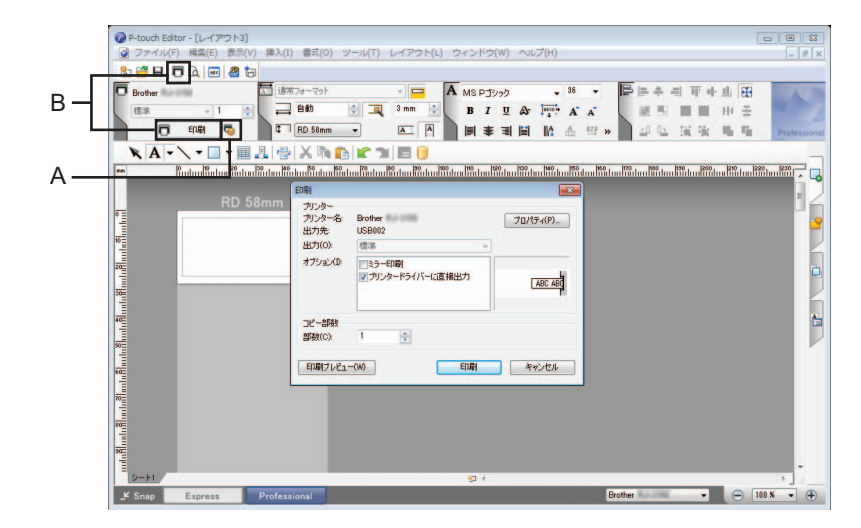

メニューバーの [ファイル] から [印刷] を選択する、または印刷設定アイコン(A) をクリックするこ とで印刷できます。印刷する前に [印刷] 画面で印刷設定を実施してください。 さらに、 [印刷] アイコン(B) をクリックすると、印刷設定を変更せずに印刷を開始できます。 P-touch Editor

#### Snap モード

このモードでは、コンピューターの画面表示の全部または一部を取り込み、画像として印刷し、今後使用 するために保存することができます。

[Snap] モード選択ボタンをクリックします。
 [Snap モードの説明] ダイアログボックスが表示されます。

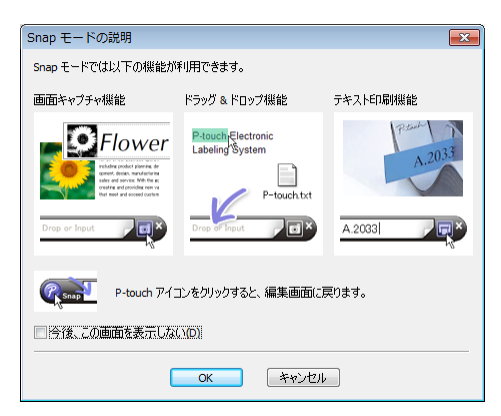

[OK] をクリックします。
 [Snap] モードパレットが表示されます。

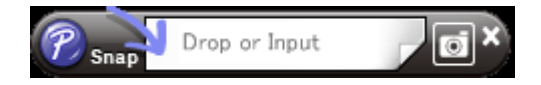

#### P-touch Transfer Manager

5

このプログラムにより、テンプレートやその他データをプリンターに転送し、データのバックアップをコ ンピューターに保存できます。

P-touch Transfer Manager を使用してデータをプリンターに転送後、P-touch Template を使用して、テン プレートに挿入し印刷するテキストデータをプリンターに送信します。P-touch Template の詳細について は、弊社サポートサイト(ブラザーソリューションセンター)(<u>http://support.brother.co.jp</u>) から 「*P-touch テンプレートマニュアル/ コマンドリファレンス*」をダウンロードしてください。 [製品から探す]-[製品マニュアル]

P-touch Template を使用するには、転送機能が必要です。

#### P-touch Library

このプログラムにより、コンピューターを使用して P-touch Template やその他データを管理できます。 P-touch Library を使用してテンプレートを印刷できます。

## P-touch Transfer Manager

P-touch Transfer Manager を使用するには、最初に P-touch Editor で作成したテンプレートを P-touch Transfer Manager に転送する必要があります。

#### テンプレートを P-touch Transfer Manager に転送する

テンプレートとして使用するレイアウトを P-touch Editor 5.2 で作成し、[ファイル]-[名前を付けて保存]メニューを選択してテンプレートファイル(\*.lbx)として保存します。

2 [ファイル]-[テンプレートの転送]-[転送]をクリックします。

P-touch Transfer Manager が起動すると、メイン画面が表示されます。

🖉 メモ

次の方法でも、P-touch Transfer Manager を起動できます。

Windows Vista<sup>®</sup> / Windows<sup>®</sup> 7 の場合:

スタートボタンから、[すべてのプログラム] - [Brother P-touch] - [P-touch ツール] - [P-touch Transfer Manager 2.2 (Windows Vista<sup>®</sup>)/P-touch Transfer Manager 2.3 (Windows<sup>®</sup> 7)] をクリックし ます。

Windows<sup>®</sup> 8 / Windows<sup>®</sup> 8.1 の場合:

[アプリ] 画面で [P-touch Transfer Manager 2.3] をクリックします。

Windows<sup>®</sup> 10 の場合:

スタートボタンからすべてのアプリケーションを選択し、[Brother P-touch] 下の [P-touch Transfer Manager 2.3] をクリックします。

#### メイン画面

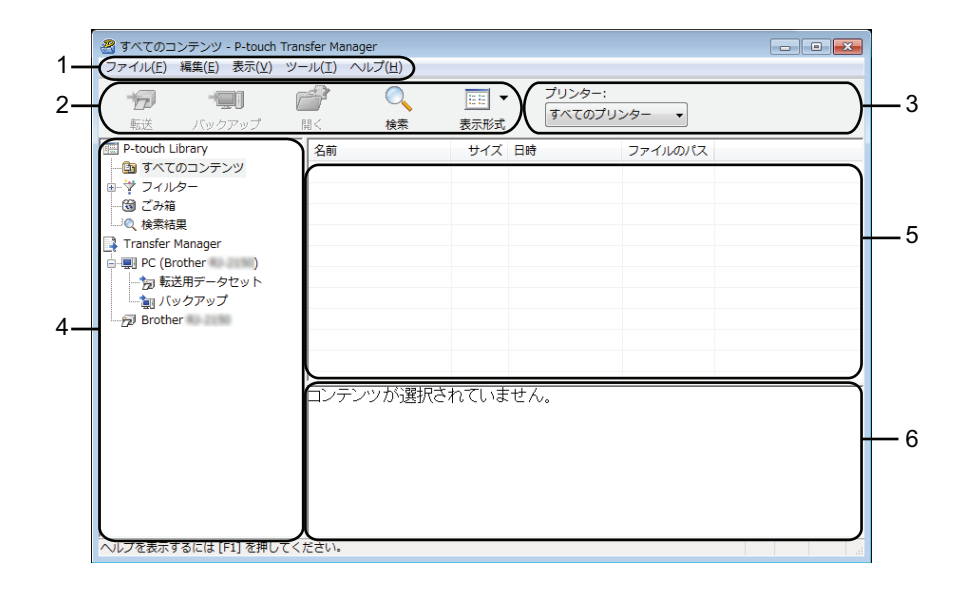

1 メニューバー

各機能に従って、各メニュータイトル([ファイル]、[編集]、[表示]、[ツール]、[ヘルプ])の下に グループ化された様々なコマンドにアクセスします。

Ð

2 ツールバー 頻繁に使用するコマンドにアクセスします。

3 プリンターセレクター

データ転送先のプリンターを選択できます。プリンターを選択すると、選択したプリンターに送信できるデータのみがデータリストに表示されます。

4 フォルダーリスト

フォルダーとプリンターのリストを表示します。フォルダーを選択すると、選択したフォルダー内のテ ンプレートがテンプレートリストに表示されます。 プリンターを選択すると、現在のテンプレートとプリンターに保存されているその他データが表示され ます。

5 テンプレートリスト

選択したフォルダー内のテンプレートのリストを表示します。

6 プレビュー

テンプレートリスト内のテンプレートのプレビューを表示します。

#### ツールバーアイコンの説明

| アイコン | ボタン名                                        | 機能                                                |
|------|---------------------------------------------|---------------------------------------------------|
| 1    | 転送<br>(P-touch Transfer Manager の<br>み)     | テンプレートやその他データをコンピューターからプリンターに<br>転送します。           |
|      | バックアップ<br>(P-touch Transfer Manager の<br>み) | プリンターに保存されたテンプレートやその他データを検索し、<br>コンピューターに保存します。   |
|      | 開く                                          | 選択したテンプレートを開きます。                                  |
|      | 印刷<br>(P-touch Library のみ)                  | 選択したテンプレートをプリンターで印刷します。                           |
|      | 検索                                          | P-touch Library に登録されているテンプレートやその他データを<br>検索できます。 |
|      | 表示形式                                        | ファイル表示スタイルを変更します。                                 |

#### USB 経由でコンピューターからプリンターヘテンプレートやその他データを転送 する

次の手順を使用して、テンプレート、データベース、画像をコンピューターからプリンターに転送しま す。

重要

USB 経由でプリンターをコンピューターに接続する場合、次の指示に従ってください。

 USB 経由でコンピューターとプリンターを接続し、プリンターの電源を入れます。 プリンターのモデル名が、フォルダービューに表示されます。 フォルダービューのプリンターを選択すると、現在のテンプレートとプリンターに保存されているそ の他データが表示されます。

テンプレートやその他データの転送先であるプリンターを選択します。

| 🔏 PC (Brother )¥転送用データ                                                                                                    | タセット - P-touch Transfer                  | r Manager                 |                 |        |           |
|----------------------------------------------------------------------------------------------------|------------------------------------------|---------------------------|-----------------|--------|-----------|
| ファイル(E) 編集(E) 表示(V) ツー                                                                                                    | ール(I) ヘルプ(E)                             |                           |                 |        |           |
| た してい しんしょう しんしょう しんしょ しんしょ |                                          | 正王 ▼ プリンター: Brother  表示形式 | •               |        |           |
| P-touch Library                                                                                                    | 転送名                                      | サイズ 種類 Brother            | J-9-            | キー割り当て | 名前        |
| 🌆 すべてのコンテンツ                                                                                                    | ◎ 価格ラベル                                  | 1KB レイアBrother            | 17:4            | 1      | 価格ラベルLibx |
| ● ♥ フィルター                                                                                                    | ☑ 受領書                                    | 2KB レイア Brother           | 17:4            | 2      | 受領書.lbx   |
|                                                                                                    | ☑ 振込用紙                                   | 1KB レイアウト                 | 2017/01/18 17:4 | 3      | 振込用紙.lbx  |
|                                                                                                    | _                                        |                           |                 |        |           |
| PC (Brother )                                                                                                    |                                          |                           |                 |        |           |
| 「同転送用データセット                                                                                                    |                                          |                           |                 |        |           |
| 「「」 バックアップ                                                                                                    |                                          |                           |                 |        |           |
| Brother                                                                                                    |                                          |                           |                 |        |           |
|                                                                                                    |                                          |                           |                 |        |           |
|                                                                                                    |                                          |                           | III             |        | F         |
|                                                                                                    | 「「「」」」、「」」、「」」、「」、「」、「」、「」、「」、「」、「」、「」、「 | わていません                    |                 |        |           |
|                                                                                                    |                                          | 1000 00 0700              |                 |        |           |
|                                                                                                    |                                          |                           |                 |        | E         |
|                                                                                                    |                                          |                           |                 |        |           |
|                                                                                                    |                                          |                           |                 |        |           |
|                                                                                                    |                                          |                           |                 |        |           |
|                                                                                                    |                                          |                           |                 |        |           |
|                                                                                                    |                                          |                           |                 |        |           |
|                                                                                                    |                                          |                           |                 |        |           |
|                                                                                                    |                                          |                           |                 |        |           |
|                                                                                                    | <                                        |                           | m               |        | · · ·     |
| ヘルプを表示するには [F1] を押してくた                                                                                                    | ださい。                                     |                           |                 |        |           |

ダメモ

データを転送する前に、コンピューターとプリンターが USB ケーブルで正しく接続されていること、およびプリンターの電源が入っていることを確認します。

3 [転送用データセット]フォルダーを右クリックし、[新規作成]を選択し、新しいフォルダーを作成します。

| <b>た</b> 送 バックアップ                             | □ ○<br>□ ○<br>□ ○<br>□ ○<br>□ ○<br>□ ○<br>□ ○<br>□ ○<br>□ ○<br>□ ○ |       | プリンター<br>Brother | -:<br>0-2010 •  |        |           |  |
|-----------------------------------------------|--------------------------------------------------------------------|-------|------------------|-----------------|--------|-----------|--|
| P-touch Library                               | 転送名                                                                | サイズ   | 種類               | 日時              | キー割り当て | 名前        |  |
| 🛅 すべてのコンテンツ                                   | ◎価格ラベル                                                             | 1KB   | レイアウト            | 2017/01/18 17:4 | 1      | 価格ラベル.lbx |  |
| ··· マ フィルター                                   | 👩 受領書                                                              | 2KB   | レイアウト            | 2017/01/18 17:4 | 2      | 受領書.lbx   |  |
| <ul> <li>(3) この相</li> <li>(4) 絵表は田</li> </ul> | 浸 振込用紙                                                             | 1KB   | レイアウト            | 2017/01/18 17:4 | 3      | 振込用紙.lbx  |  |
| Transfer Manager                              |                                                                    |       |                  |                 |        |           |  |
| PC (Brother )                                 |                                                                    |       |                  |                 |        |           |  |
| 一方を注用データーで                                    | - CP (AL)                                                          |       |                  |                 |        |           |  |
|                                               | (N)                                                                |       |                  |                 |        |           |  |
| Brother MTR>                                  |                                                                    |       |                  |                 |        |           |  |
| プロハ                                           | ティ(S)                                                              |       |                  |                 |        |           |  |
|                                               | •                                                                  |       |                  |                 |        |           |  |
|                                               | ロンテンツが選択                                                           | されていま | せん。              |                 |        |           |  |
|                                               |                                                                    |       |                  |                 |        |           |  |
|                                               |                                                                    |       |                  |                 |        |           |  |
|                                               |                                                                    |       |                  |                 |        |           |  |
|                                               |                                                                    |       |                  |                 |        |           |  |
|                                               |                                                                    |       |                  |                 |        |           |  |
|                                               |                                                                    |       |                  |                 |        |           |  |
|                                               |                                                                    |       |                  |                 |        |           |  |
|                                               |                                                                    |       |                  |                 |        |           |  |

(4) 転送するテンプレートやその他データをドラッグし、新しいフォルダーに入れます。

#### 転送機能仕様

| データタイプ | 転送可能な最大項目数 | 制限の詳細                               |
|--------|------------|-------------------------------------|
| テンプレート | 99         | ■ 各テンプレートには最大 50 オブジェクトを収納できま<br>す。 |

[転送用データセット]フォルダー内のフォルダーを選択し、[すべてのコンテンツ]を選択する、または[レイアウト]など、[フィルター]下のカテゴリーの1つを選択することで、テンプレートやその他データを表示できます。

複数のテンプレートやその他データを転送する場合、転送するすべてのファイルをドラッグし、新し いフォルダーに入れます。

ファイルを新しいフォルダーに入れると、各ファイルにはキー番号(プリンター内のメモリー場所) が割り当てられます。

| 🔏 PC (Brother )¥転送用データ                                                                                                    | タセット¥新しいフォルダー -       | P-touch T | ransfer Manager   |                 |                  |               | - • • |
|----------------------------------------------------------------------------------------------------|-----------------------|-----------|-------------------|-----------------|------------------|---------------|-------|
| ファイル(E) 編集(E) 表示(V) ツー                                                                                                    | -ル(I) ヘルプ( <u>H</u> ) |           |                   |                 |                  |               |       |
|                                                                                                    |                       |           | プリンター:<br>Brother | -               |                  |               |       |
| The second second secon | 100 K                 | 0000000   | -                 | Chat.           | to define street | <i>(</i> 7 m) |       |
|                                                                                                    | 報送台                   | 91.2      | 権限                | D94             | +-8030           | 石則            |       |
|                                                                                                    | @ 価格ラベル               | 1KB       | レイアウト             | 2017/01/18 17:4 | 1                | 価格ラベルlbx      |       |
|                                                                                                    | 受領書                   | 2KB       | レイアウト             | 2017/01/18 17:4 | 2                | 受領書.lbx       |       |
|                                                                                                    | ◎ 振込用紙                | 1KB       | レイアウト             | 2017/01/18 17:4 | 3                | 振込用紙.lbx      |       |
| 📑 Transfer Manager                                                                                                    | 2 张荣                  | 1KB       | レイアウト             | 2017/01/18 17:4 | 4                | 帳票.lbx        |       |
| 🖶 💭 PC (Brother                                                                                                    |                       |           |                   |                 |                  |               |       |
| 白 「同 転送用データセット                                                                                                    |                       |           |                   |                 |                  |               |       |
| 🗀 新しいフォルダー                                                                                                    |                       |           |                   |                 |                  |               |       |
| し 気 バックアップ                                                                                                    |                       |           |                   |                 |                  |               |       |
| Brother                                                                                                    |                       |           |                   |                 |                  |               |       |
|                                                                                                    |                       |           |                   | m               |                  |               |       |
|                                                                                                    |                       |           |                   |                 |                  |               |       |
|                                                                                                    | ∣ABC co               | mpa       | inv               |                 |                  |               |       |
|                                                                                                    |                       | mpo       | u y               |                 |                  |               | =     |
|                                                                                                    | Receipt               |           |                   |                 |                  |               |       |
|                                                                                                    |                       |           |                   |                 |                  |               |       |
|                                                                                                    |                       |           |                   |                 |                  |               |       |
|                                                                                                    |                       |           |                   |                 |                  |               |       |
|                                                                                                    |                       |           |                   |                 |                  |               |       |
|                                                                                                    |                       |           |                   |                 |                  |               |       |
|                                                                                                    |                       |           |                   |                 |                  |               |       |
|                                                                                                    |                       |           |                   |                 |                  |               |       |
| ヘルプを表示するには[F1]を押してく;                                                                                                    | ださい。                  |           |                   |                 |                  |               |       |
| · · · · · · · · · · · · · · · · · · ·                                                                                                    |                       |           |                   |                 |                  |               | i i i |

⑤ 項目に割り当てられたキー番号を変更するには、項目を右クリックし、[キー割り当て]を選択して、 希望のキー番号を選択します。

| PC (Brother )¥転送用デ<br>ファイル(F) 編集(E) 表示(V) 、 | ータセット¥新しいフォルダ-<br>ソール(T) ヘルプ(H) | P-touch 1 | Transfer Manager<br>プリンター:                                              |                 |        |             |
|---------------------------------------------|---------------------------------|-----------|-------------------------------------------------------------------------|-----------------|--------|-------------|
| 1 <b>22</b> 「夏日<br>転送 バックアップ                | 聞く 検索                           | 表示形式      | Brother                                                                 | - 2190          |        |             |
| P-touch Library                             | 転送名                             | サイズ       | 種類                                                                      | 日時              | キー割り当て | 名前          |
| 「」 すべてのコンテンツ                                | @価格ラベル                          | 1KB       | レイアウト                                                                   | 2017/01/18 17:4 | 1      | 価格ラベル・lbx   |
| ● マフィルター                                    | 🗑 受領書                           | 2KB       | レイアウト                                                                   | 2017/01/18 17:5 | 2      | 受領書.lbx     |
| 一図 この相                                      | 🕢 振込用紙                          | 1KB       | レイアウト                                                                   | 2017/01/18 17:4 | 3      | 振込用紙.lbx    |
| Transfer Manager                            | 2 帳票                            | 1KB       | レイアウト                                                                   | 2017/01/18 17:4 | 4      | 帳票.lbx      |
|                                             | ABC_CO                          | ompa      | +-1095<br>-<br>-<br>-<br>-<br>-<br>-<br>-<br>-<br>-<br>-<br>-<br>-<br>- |                 |        | *           |
| ヘルプを表示するには [F1] を押して                        | <<<br>ください。                     |           | 17<br>18<br>19<br>20<br>21<br>22<br>23<br>24<br>25<br>26<br>27<br>28    |                 |        | ▼<br>■<br>■ |

#### 🖉 メモ

- \_\_\_\_ ・プリンターに転送される全データに、キー番号が割り当てられます。
- プリンターに転送されたテンプレートやその他データが、既にプリンターに保存されている他のテンプレートと同じキー番号を持っている場合、新しいテンプレートが古いテンプレートを上書きします。テンプレートやその他データをバックアップすることで、プリンターに保存されたテンプレートキー番号の割り当てを確認できます(「プリンターに保存されたテンプレートやその他データをバックアップする」(25ページ)をご覧ください)。
- メモリーがいっぱいになった場合、プリンターのメモリーから1つ以上のテンプレートを削除してください(「プリンターに保存されたテンプレートやその他データをバックアップする」(25ページ)をご覧ください)。

- 6 転送するテンプレートやその他データの名前を変更するには、希望の項目をクリックして新しい名前 を入力します。プリンターのモデルによって、テンプレート名に使用する文字数が制限される場合が あります。
- 転送するテンプレートやその他データを含んだフォルダーを選択し、[転送]をクリックします。確認 メッセージが表示されます。

| Brother     )¥転送用デ ファイル(F) 編集(E) 表示(V) | <sup>®</sup> ータセット¥新し<br>ツール(T) ヘル | いフォルダー - P-touch T<br>プ(H)                       | ransfer Manager  |                 |        |           |   |
|----------------------------------------|------------------------------------|--------------------------------------------------|------------------|-----------------|--------|-----------|---|
| 1000000000000000000000000000000000000  | ₩<                                 | ○         正王         ▼           検索         表示形式 | プリンター<br>Brother | -:<br>0.2290 •  |        |           |   |
| P-touch Library                        | 転送名                                | サイズ                                              | 種類               | 日時              | キー割り当て | 名前        |   |
| 🛅 すべてのコンテンツ                            | ◎価格ラベ                              | UL 1KB                                           | レイアウト            | 2017/01/18 17:4 | 1      | 価格ラベル.lbx |   |
| □ ♥ フィルター                              | 🗑 振込用紙                             | i 1KB                                            | レイアウト            | 2017/01/18 17:4 | 2      | 振込用紙.lbx  |   |
|                                        | 2 受領書                              | 2KB                                              | レイアウト            | 2017/01/18 17:5 | 3      | 受領書.lbx   |   |
| Transfer Manager                       | ⊘ 帳票                               | 1KB                                              | レイアウト            | 2017/01/18 17:4 | 4      | 帳票.lbx    |   |
| PC (Brother )                          |                                    |                                                  |                  |                 |        |           |   |
| □ 🗇 転送用データセット                          |                                    |                                                  |                  |                 |        |           |   |
| … 🗀 新しいフォルダー                           |                                    |                                                  |                  |                 |        |           |   |
| 「 「 「 」 バックアップ                         |                                    |                                                  |                  |                 |        |           |   |
|                                        |                                    |                                                  |                  |                 |        |           |   |
|                                        | ٠                                  |                                                  |                  | m               |        |           | F |
|                                        |                                    |                                                  |                  |                 |        |           |   |
|                                        | •                                  |                                                  |                  | m               |        |           |   |
| ヘルプを表示するには [F1] を押して                   | ください。                              |                                                  |                  |                 |        |           |   |

ダメモ

- 個別の項目をフォルダーに追加せずに、プリンターに転送することもできます。転送するテンプレート やその他データを選択し、[転送]をクリックします。
- 複数の項目とフォルダーを選択し、1回の操作で転送できます。

8 [**OK**] をクリックします。

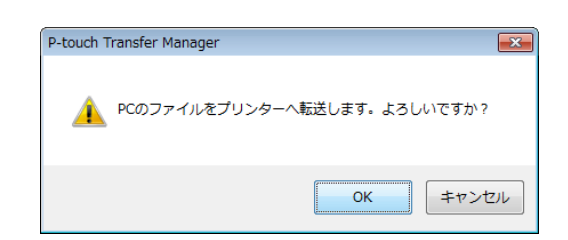

選択したテンプレート、フォルダー、またはその他データがプリンターに転送されます。

#### プリンターに保存されたテンプレートやその他データをバックアップする

次の手順を使用して、プリンターに保存されたテンプレートやその他データを検索し、コンピューターに 保存します。

#### ● 重要・

- ・バックアップしたテンプレートやその他データは、コンピューター上で編集できません。
- プリンターモデルによって、あるプリンターモデルからバックアップされたテンプレートやその他デー タは、別のプリンターモデルに転送できない場合があります。
- コンピューターとプリンターを接続し、プリンターの電源を入れます。 プリンターのモデル名が、フォルダービューに表示されます。 フォルダービューのプリンターを選択すると、現在のテンプレートとプリンターに保存されているその他データが表示されます。
- 2 バックアップするプリンターを選択し、[バックアップ]をクリックします。 確認メッセージが表示されます。

| 용 Brother                                                                                                    | - P-touch Tra<br>年(F) 表示(V)                                                                                 | ansfer Manager                                | い <b>プ</b> (H)    |                                        |                                            |                                                                                 |                       |                                       | , • 🔀  |
|----------------------------------------------------------------------------------------------------|----------------------------------------------------------------------------------------------------|-----------------------------------------------|-------------------|----------------------------------------|--------------------------------------------|---------------------------------------------------------------------------------|-----------------------|---------------------------------------|--------|
| 10000 m                                                                                                    | (ックアップ                                                                                                    |                                               | (U)<br>(近)<br>検索  | ▼<br>表示形式                              | ・ プリンター<br>すべてのコ                           | :<br>ブリンター 🔻                                                                    |                       |                                       |        |
| P-touch Libre     すべてのう     です     マイルター     ・     ・     ・     ・     ・     ・     ・     ・     ・     ・     ・     ・     ・     ・     ・     ・     ・     ・     ・     ・     ・     ・     ・     ・     ・     ・     ・     ・     ・     ・     ・     ・     ・     ・     ・     ・     ・     ・     ・     ・     ・     ・     ・     ・     ・     ・     ・     ・     ・     ・     ・     ・     ・     ・     ・     ・     ・     ・     ・     ・     ・     ・     ・     ・     ・     ・     ・     ・     ・     ・     ・     ・     ・     ・     ・     ・     ・     ・     ・     ・     ・     ・     ・     ・     ・     ・     ・     ・     ・     ・     ・     ・     ・     ・     ・     ・     ・     ・     ・     ・     ・     ・     ・     ・     ・     ・     ・     ・     ・     ・     ・     ・     ・     ・     ・     ・     ・     ・     ・     ・     ・     ・     ・     ・     ・     ・     ・     ・     ・     ・     ・     ・     ・     ・     ・     ・     ・     ・     ・     ・     ・     ・     ・     ・     ・     ・     ・     ・     ・     ・     ・     ・     ・     ・     ・     ・     ・     ・     ・     ・     ・     ・     ・     ・     ・     ・     ・     ・     ・     ・     ・     ・     ・     ・     ・     ・     ・     ・     ・     ・     ・     ・     ・     ・     ・     ・     ・     ・     ・     ・     ・     ・     ・     ・     ・     ・     ・     ・     ・     ・     ・     ・     ・     ・     ・     ・     ・     ・     ・     ・     ・     ・     ・     ・     ・     ・     ・     ・     ・     ・     ・     ・     ・     ・     ・     ・     ・     ・     ・     ・     ・     ・     ・     ・     ・     ・     ・     ・     ・     ・     ・     ・     ・     ・     ・     ・     ・     ・     ・     ・     ・     ・     ・     ・     ・     ・     ・     ・     ・     ・     ・     ・     ・     ・     ・     ・     ・     ・     ・     ・     ・     ・     ・     ・     ・     ・     ・     ・     ・     ・     ・     ・     ・     ・     ・     ・     ・     ・     ・     ・     ・     ・     ・     ・     ・     ・     ・     ・     ・     ・     ・     ・     ・     ・     ・     ・     ・     ・     ・     ・     ・     ・     ・     ・     ・     ・     ・     ・     ・     ・     ・     ・     ・     ・     ・     ・     ・     ・     ・     ・     ・     ・     ・ | ary<br>コンデンツ<br>-<br>-<br>-<br>-<br>-<br>-<br>-<br>-<br>-<br>-<br>-<br>-<br>-<br>-<br>-<br>-<br>-<br>-<br>- | 転送名<br>画価権表<br>画価様表<br>画 預払<br>画 商品<br>ラ<br>・ | ₹<br>べい<br>コンテンツが | サイズ<br>2KB<br>2KB<br>2KB<br>2KB<br>2KB | 種類<br>テンプレート<br>デンプレート<br>デンプレート<br>テンプレート | 日時<br>01/30/17 11:18<br>01/30/17 10:45<br>01/30/17 11:18<br>01/30/17 11:18<br>m | キー制り当て<br>1<br>3<br>4 | · · · · · · · · · · · · · · · · · · · | -9~-28 |
| ヘルプを表示する                                                                                                    | には[F1] を押し                                                                                                  | てください。                                        |                   |                                        |                                            |                                                                                 |                       |                                       |        |

(3) [OK] をクリックします。

新しいフォルダーが、フォルダービューのプリンターの下に作成されます。フォルダー名は、バック アップの日時に基づきます。プリンターのテンプレートとその他データのすべてが、新しいフォル ダーに転送され、コンピューターに保存されます。

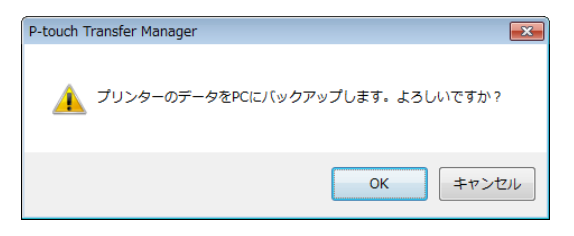

#### すべてのプリンターデータを削除する

次の手順を使用して、プリンターに保存されたすべてのテンプレートやその他のデータを削除します。

#### 重要

この機能は、コンピューターとプリンターが USB 経由で接続している場合にのみ使用できます。

- コンピューターとプリンターを接続し、プリンターの電源を入れます。 プリンターのモデル名が、フォルダービューに表示されます。
- 2 プリンターを右クリックし、[全削除]を選択します。

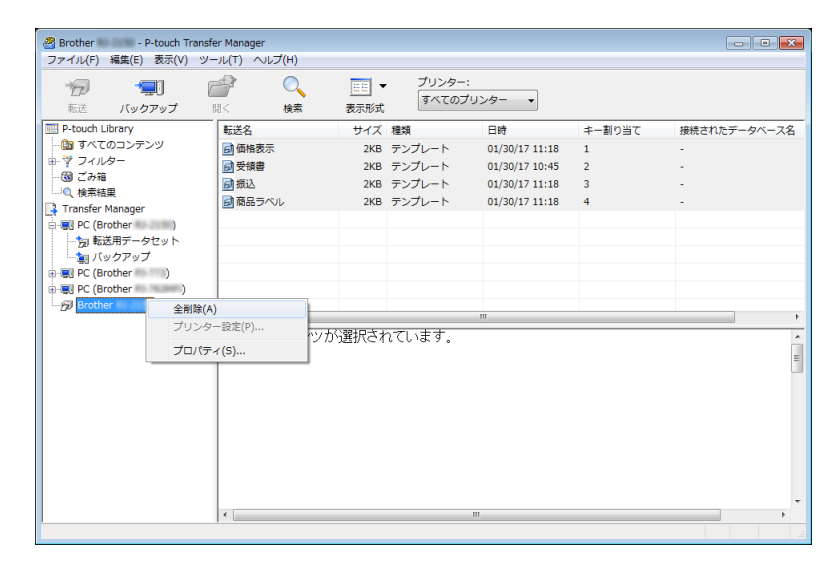

確認メッセージが表示されます。

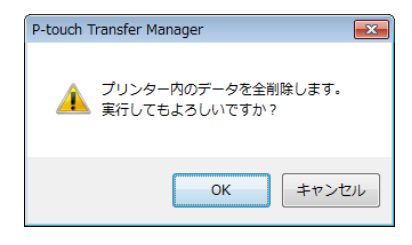

(3) [OK] をクリックします。

プリンターに保存されているすべてのテンプレートとその他データが削除されます。

# **P-touch Library**

#### P-touch Library を起動する

Windows Vista<sup>®</sup> / Windows<sup>®</sup> 7 の場合:

スタートボタンから、[ すべてのプログラム ] - [Brother P-touch] - [P-touch ツール ] -[P-touch Library 2.2 (Windows Vista<sup>®</sup>)/P-touch Library 2.3 (Windows<sup>®</sup> 7)] をクリックします。

Windows<sup>®</sup> 8 / Windows<sup>®</sup> 8.1 の場合:

[アプリ] 画面で [P-touch Library 2.3] をクリックします。

#### Windows<sup>®</sup> 10 の場合:

スタートボタンからすべてのアプリケーションを選択し、[Brother P-touch] 下の [P-touch Library 2.3] を クリックします。

P-touch Library が起動すると、メイン画面が表示されます。

メイン画面

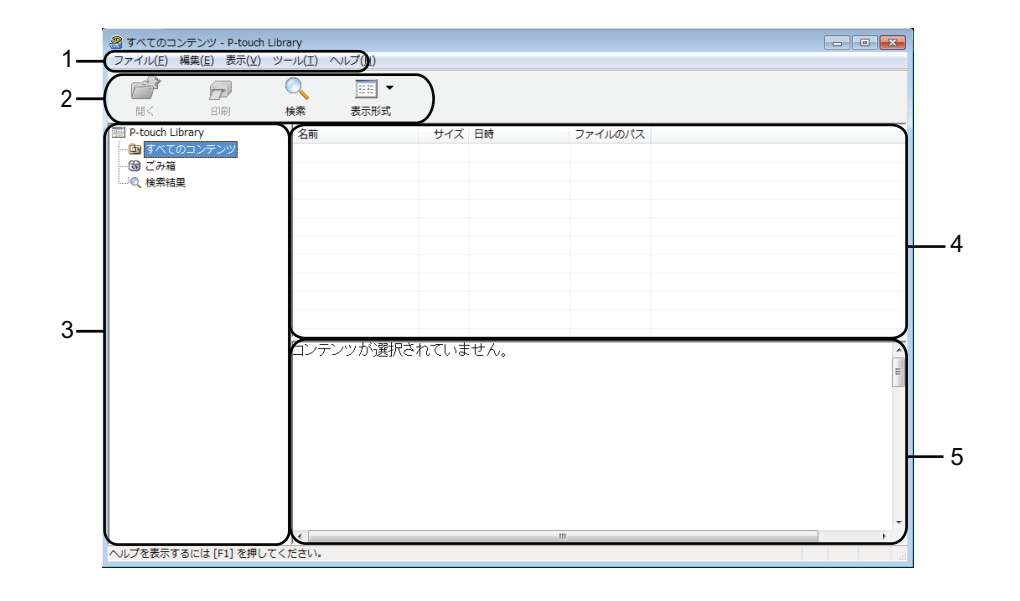

1 メニューバー

各機能に従って、各メニュータイトル([ファイル]、[編集]、[表示]、[ツール]、[ヘルプ])の下に グループ化された利用可能なすべてのコマンドにアクセスします。

**2 ツールバー** 頻繁に使用するコマンドにアクセスします。

3 フォルダーリスト

フォルダーのリストを表示します。フォルダーを選択すると、選択したフォルダー内のテンプレートや その他データがテンプレートリストに表示されます。

- **4 テンプレートリスト** 選択したフォルダー内のテンプレートやその他データのリストを表示します。
- 5 プレビュー

テンプレートリストで選択したテンプレートやその他データのプレビューを表示します。

ツールバーアイコンの説明

| アイコン | ボタン名                       | 機能                                                |
|------|----------------------------|---------------------------------------------------|
|      | 開く                         | 選択したテンプレートを開きます。                                  |
|      | 印刷<br>(P-touch Library のみ) | 選択したテンプレートをプリンターで印刷します。                           |
|      | 検索                         | P-touch Library に登録されているテンプレートやその他データを<br>検索できます。 |
|      | スタイル表示                     | ファイル表示スタイルを変更します。                                 |

#### テンプレートを開いて編集する

開く、または編集するテンプレートを選択し、[開く]をクリックします。

| 🔏 すべてのヨンテンツ - P-touch Libra<br>ファイル(F) 編集(E) 表示(V) ツー | ry<br>ッレ(T) ヘンレプ(H) |                     |            |   |
|-------------------------------------------------------|---------------------|---------------------|------------|---|
|                                                       | ▲ 正 ▼<br>续 表示形式     |                     |            |   |
| P-touch Library                                       | 名前                  | サイズ 日時              | ファイルのパス    |   |
| 🛅 すべてのコンテンツ                                           | ፼<br>受領書.lbx        | 2KB 2017/01/18 17:5 | C:¥Users¥Z |   |
|                                                       | 商品ラベル.lbx           | 2KB 2017/01/30 11:1 | C:¥Users¥Z |   |
| 「く、使希指果                                               | ⊘ 振込用紙.lbx          | 1KB 2017/01/18 17:4 | C:¥Users¥Z |   |
|                                                       |                     | 1KB 2017/01/18 17:4 | C:¥Users¥Z |   |
|                                                       |                     | 1KB 2017/01/18 17:4 | C:¥Users¥Z |   |
|                                                       |                     |                     |            |   |
|                                                       |                     |                     |            |   |
|                                                       |                     |                     |            |   |
|                                                       |                     |                     |            |   |
|                                                       |                     |                     |            |   |
|                                                       |                     |                     |            |   |
|                                                       |                     | mpany               |            | = |
|                                                       | Receipt             |                     |            |   |
|                                                       |                     |                     |            |   |
|                                                       |                     |                     |            |   |
|                                                       |                     |                     |            |   |
|                                                       |                     |                     |            |   |
|                                                       |                     |                     |            |   |
|                                                       |                     |                     |            |   |
|                                                       |                     |                     |            | - |
|                                                       | •                   |                     | m          | • |
| ヘルプを表示するには [F1] を押してくた                                | Eさい。                |                     |            |   |

テンプレートに関連したプログラムが起動して、テンプレートを編集できます。

5

## 🖉 メモ -

. 起動するプログラムは、選択したファイルの種類によって異なります。たとえば、P-touch テンプレー トを選択すると、P-touch Editor が起動します。

### テンプレートを印刷する

印刷するテンプレートを選択し、[印刷]をクリックします。

| @ # « 7 0 = ) = )               | taugh t thansa                        |             |              |            |   |  |  |  |
|---------------------------------|---------------------------------------|-------------|--------------|------------|---|--|--|--|
| 3 9 へ このコンテンツ・P ファイル(E) 編件(E) 事 | Touch Library<br>テハハード(エ) ヘルプ(ロ)      |             |              |            |   |  |  |  |
| ファイル(F) 禍東(E) 33                |                                       |             |              |            |   |  |  |  |
| 📑 🖓                             | - C 📰 🔻                               |             |              |            |   |  |  |  |
| 聞く 印刷                           | 検索 表示形式                               |             |              |            |   |  |  |  |
| P-touch Library                 | 名前                                    | サイズ 日時      |              | ファイルのパス    |   |  |  |  |
| 🕼 すべてのコンテンツ                     | ⑦受储書.lbx                              | 2KB 201     | 7/01/18 17:5 | C:¥Users¥Z |   |  |  |  |
|                                 | ◎ 商品ラベル.lbx                           | 2KB 201     | 7/01/30 11:1 | C:¥Users¥Z |   |  |  |  |
| しつ 検索結果                         | ☑ 振込用紙.lbx                            | 1KB 201     | 7/01/18 17:4 | C:¥Users¥Z |   |  |  |  |
|                                 | ⊘ 帳票.lbx                              | 1KB 201     | 7/01/18 17:4 | C:¥Users¥Z |   |  |  |  |
|                                 |                                       | 1KB 201     | 7/01/18 17:4 | C:¥Users¥Z |   |  |  |  |
|                                 |                                       |             |              |            |   |  |  |  |
|                                 |                                       |             |              |            |   |  |  |  |
|                                 |                                       |             |              |            |   |  |  |  |
|                                 |                                       |             |              |            |   |  |  |  |
|                                 |                                       |             |              |            |   |  |  |  |
|                                 | · · · · · · · · · · · · · · · · · · · |             |              |            |   |  |  |  |
|                                 |                                       | ABC company |              |            |   |  |  |  |
|                                 |                                       | Abo company |              |            |   |  |  |  |
|                                 | Receipt                               |             |              |            |   |  |  |  |
|                                 |                                       |             |              |            |   |  |  |  |
|                                 |                                       |             |              |            |   |  |  |  |
|                                 |                                       |             |              |            |   |  |  |  |
|                                 |                                       |             |              |            |   |  |  |  |
|                                 |                                       |             |              |            |   |  |  |  |
|                                 |                                       |             |              |            |   |  |  |  |
|                                 |                                       |             |              |            | - |  |  |  |
|                                 | •                                     |             |              | m          | Þ |  |  |  |
| ヘルプを表示するには [F1]                 | を押してください。                             |             |              |            |   |  |  |  |

接続したプリンターを使用して、テンプレートが印刷されます。

#### テンプレートやその他のデータを検索する

P-touch Library に登録されたテンプレートやその他データを検索できます。

[検索]をクリックします。
 [検索]ダイアログボックスが表示されます。

| <u>□</u><br>開< | 印刷                                      | 検索 表示形式                            |                                                                |                    |             |  |
|----------------|-----------------------------------------|------------------------------------|----------------------------------------------------------------|--------------------|-------------|--|
| P-touch Lib    | rary                                    | 名前                                 | サイズ                                                            | 日時                 | ファイルのパス     |  |
| う すべての         | コンテンツ                                   | ፼ 受領書.lbx                          | 2KB                                                            | 2017/01/18 17:5    | C:¥Users¥Z  |  |
| 3 ごみ相の 接索結束    |                                         |                                    | 2KB                                                            | 2017/01/30 11:1    | C:¥Users¥Z  |  |
| - IXAMILA      |                                         | @ 摄込用紙.lbx                         | 1KB                                                            | 2017/01/18 17:4    | C:¥Users¥Z  |  |
|                | 検索                                      | a 編冊 lhv                           | 1KR                                                            | 2017/01/18 17:4    | C·¥ileers¥Z |  |
|                | 複数の条件項目(<br>2名前(N)<br>一種類(Y)<br>一サイズ(S) | の扱い ● かつ(A)                        | <ul> <li>○ また(は(R)</li> <li>0 ÷</li> <li>2017/01/20</li> </ul> | を含む<br>・ を含む<br>KB | •           |  |
|                |                                         | 2017/01/30 (14) (14)<br>(後杰爾斯伯(1)) | <u>間に</u> る                                                    |                    |             |  |

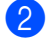

2)検索条件を指定します。 次の検索条件をご利用いただけます。

| 設定         | 詳細                                                                                                    |
|------------|----------------------------------------------------------------------------------------------------|
| 複数の条件項目の扱い | 複数の条件を指定するときにプログラムが検索する方法を決定します。[ <b>かつ</b> ]を選<br>択すると、プログラムはすべての条件を満たすファイルを検索します。<br>[または]を選択すると、プログラムはいずれかの条件を満たすファイルを検索しま<br>す。 |
| 名前         | ファイル名を指定することで、テンプレートやその他のデータを検索できます。                                                                                                |
| 種類         | ファイルの種類を指定することで、テンプレートやその他のデータを検索できます。                                                                                              |
| サイズ        | ファイルのサイズを指定することで、テンプレートやその他のデータを検索できま<br>す。                                                                                         |
| 更新日付       | ファイルの日付を指定することで、テンプレートやその他のデータを検索できます。                                                                                              |

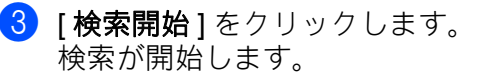

| ※ 検索結果 - P-touch Library ファイル(E) 編集(E) 表示(Y) ツー           | ·ル(I) ∧ルプ( <u>H</u> )   |                       |                       |  |
|-----------------------------------------------------------|-------------------------|-----------------------|-----------------------|--|
| File (<br>前< 印刷 株                                         | ▲ 正王 ▼<br>統本 表示形式       |                       |                       |  |
| P-touch Library<br>- ⑤ ずべてのコンテンツ<br>- ⑨ ごみ篭<br>- ◎ (検索結果) | 名前 サイズ<br>豪 受領書.lbx 2KB | 日時<br>2017/01/18 17:5 | ファイルのバス<br>C:¥USers¥Z |  |
|                                                           | ABC comp                | bany                  |                       |  |
| へルプを表示するには [F1] を押してくた                                    | ささい。                    |                       |                       |  |

4 [検索]ダイアログボックスを閉じます。 検索結果は、フォルダービューの[検索結果]をクリックすることで確認できます。

#### ダメモ

テンプレートやその他のデータを [**すべてのコンテンツ**] フォルダーまたはフォルダーリストにドラッ グアンドドロップすることで、P-touch Library に登録できます。次の手順を使用して、テンプレートを P-touch Library に自動的に登録するよう P-touch Editor を設定することもできます。

- 1 P-touch Editor のメニューから、[ツール]-[オプション]を選択します。
- 2 [オプション]ダイアログボックスで、[全般]タブの[登録条件の設定]をクリックします。
- 3 P-touch Editor で作成したテンプレートを登録するタイミングを選択し、[OK] をクリックします。

6

# **P-touch Transfer Express**

P-touch Transfer Express を使用すると、テンプレートを Brother プリンターに簡単に転送できます。 管理者がテンプレートを作成したら、テンプレートは P-touch Transfer Express と一緒にユーザーに配布 されます。 ユーザーは P-touch Transfer Express を使用して、テンプレートを Brother プリンターに転送できます。 1 人の管理者がテンプレートを作成するので、それぞれの利用者がテンプレートを作成する手間を省くこ

♠ 重要

とができます。

- テンプレートを新しいテンプレートとして転送する場合は必ず、現在使用されていない(P-touch Transfer Manager の)[+-割り当て]番号を指定してください。指定した[+-割り当て]番号が既に 使用されている場合、既存のテンプレートは新しいテンプレートで上書きされます。
- ・この機能には、USB 接続が必要です。

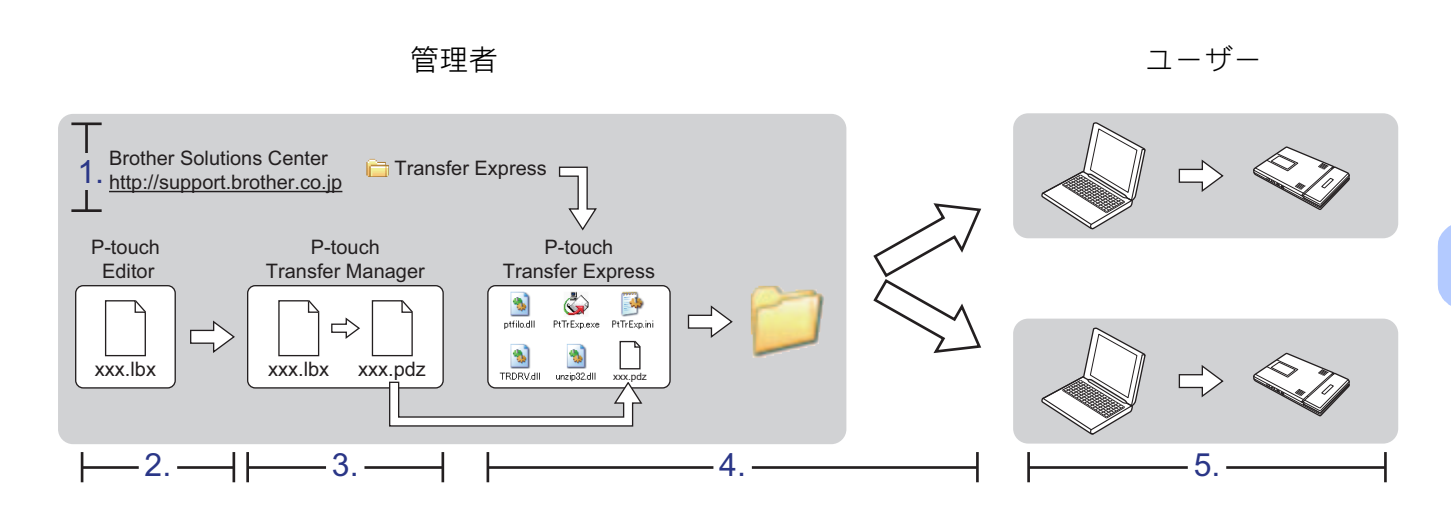

# P-touch Transfer Express を準備する

テンプレートをプリンターに転送するには、P-touch Transfer Express を準備する必要があります。

 最新の P-touch Transfer Express については、弊社サポートサイト(ブラザーソリューションセン ター)(<u>http://support.brother.co.jp</u>)からダウンロードできます。
 [製品から探す]-[ソフトウェアダウンロード]

2 P-touch Transfer Express をコンピューターの任意の場所にダウンロードします。

# テンプレートを P-touch Transfer Manager に転送する

- テンプレートとして使用するレイアウトを P-touch Editor 5.2 で作成し、[ファイル]-[名前を付けて保存]メニューを選択してテンプレートファイル(\*.lbx)として保存します。
- 2 [ファイル]-[テンプレートの転送]-[転送]をクリックします。

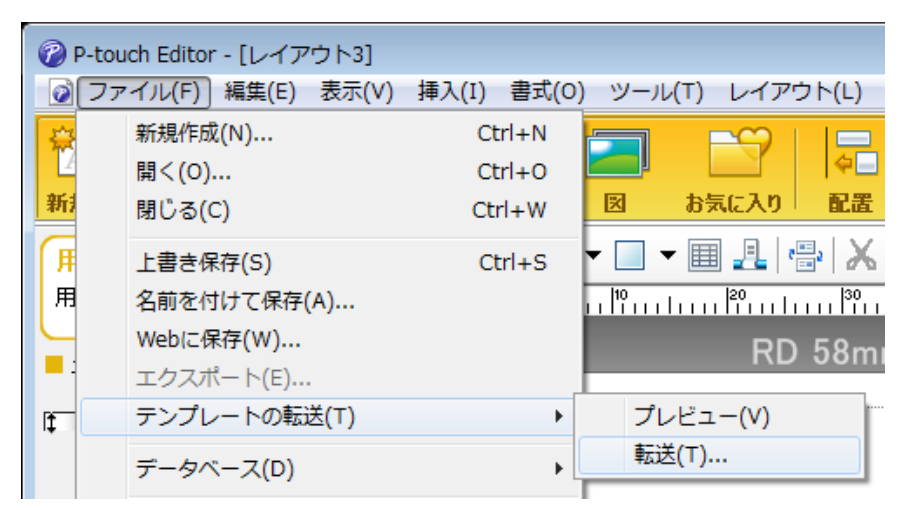

テンプレートは P-touch Transfer Manager に転送されます。

P-touch Transfer Manager が自動的に起動します。

ダメモ

#### ・Windows Vista<sup>®</sup> / Windows<sup>®</sup> 7 の場合:

スタートボタン - [ すべてのプログラム ] - [Brother P-touch] - [P-touch ツール ] - [P-touch Transfer Manager 2.2 (Windows Vista<sup>®</sup>)/P-touch Transfer Manager 2.3 (Windows<sup>®</sup> 7)] をクリックして P-touch Transfer Manager を起動し、.lbx ファイルを P-touch Transfer Manager ウィンドウにドラッグすること でも、テンプレートを P-touch Transfer Manager に転送できます。

#### ・Windows<sup>®</sup> 8 / Windows<sup>®</sup> 8.1 の場合:

[アプリ] 画面の [P-touch Transfer Manager 2.3] をクリックして P-touch Transfer Manager を起動し、 .lbx ファイルを P-touch Transfer Manager ウィンドウにドラッグすることでも、テンプレートを P-touch Transfer Manager に転送できます。

#### ・Windows<sup>®</sup> 10 の場合:

スタートボタンをクリックし、すべてのアプリケーションを選択し、[Brother P-touch] - [P-touch Transfer Manager 2.3] をクリックして P-touch Transfer Manager を起動し、.lbx ファイルを P-touch Transfer Manager ウィンドウにドラッグすることでも、テンプレートを P-touch Transfer Manager に 転送できます。

# テンプレートを Transfer Package ファイル(.pdz)として保存 する

P-touch Transfer Express が使用できる形式でファイルを作成するため、テンプレートを Transfer Package ファイル(.pdz)として保存します。

1 フォルダービューで、[転送用データセット]を選択します。

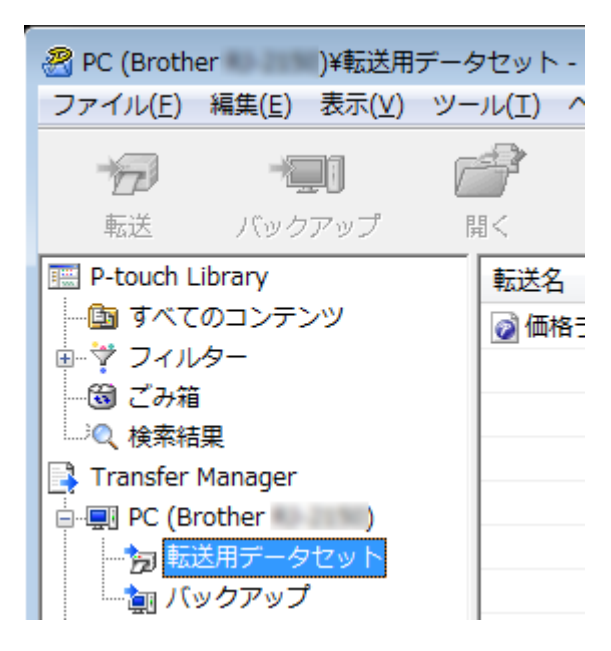

2 配布するテンプレートを選択します。

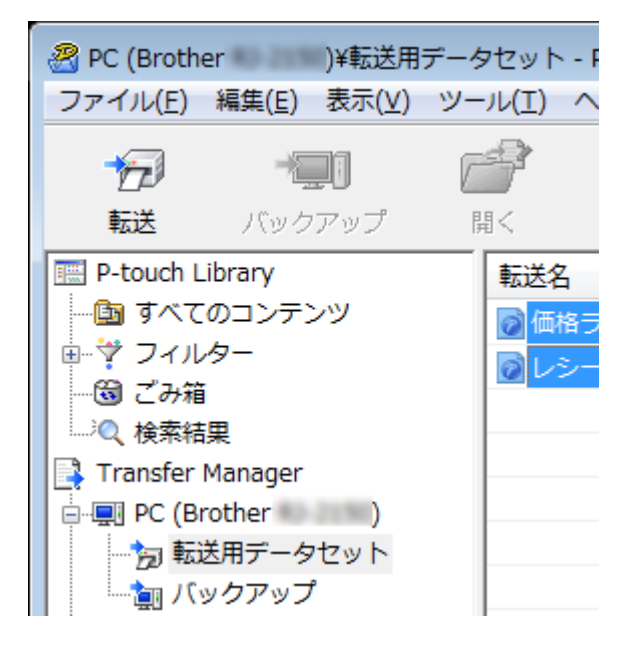

複数のテンプレートを選択できます。

P-touch Transfer Express

3 [ファイル]-[転送ファイル保存]をクリックします。

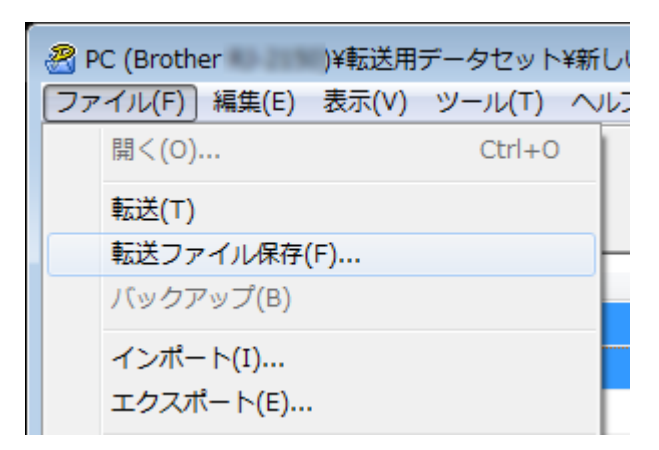

アメモ

- [転送用データセット]または作成したフォルダーを選択している間に[転送ファイル保存]をクリックする と、フォルダー内のすべてのテンプレートが Transfer Package ファイル (.pdz) として保存されます。
- 複数のテンプレートを、1 つの Transfer Package ファイル (.pdz) にまとめることができます。

4 名前を入力し、**[保存]**をクリックします。

| 🔏 名前を付けて保存                 |                            |     |            |                 | ×        |
|----------------------------|----------------------------|-----|------------|-----------------|----------|
|                            | プ ▶                        | • 4 | <b>テ</b> ス | クトップの検索         | م        |
| 整理 ▼ 新しいフォル                | ダー                         |     |            | :==<br>:==      | • 🕡      |
| 🔶 お気に入り                    | 名前                         | サ   | イズ         | 項目の種類           | 更新       |
| 🍃 ライブラリ                    | 🧊 ライブラリ<br>🚺<br>I型 コンピューター |     |            |                 | E        |
| № コンピューター                  | 🗣 ネットワーク                   |     |            |                 |          |
| 🗣 ネットワーク                   |                            |     |            |                 |          |
|                            | •                          |     |            |                 |          |
| ファイル名( <u>N</u> ): label   | .pdz                       |     |            |                 | •        |
| ファイルの種類( <u>T</u> ): Trans | sfer Package ファイル (*.pdz)  |     |            |                 | -        |
| ● フォルダーの非表示                |                            |     | 保存         | 쿠( <u>S)</u> 추ヤ | ·ンセル<br> |

テンプレートは Transfer Package ファイル (.pdz) として保存されます。

# Transfer Package ファイル(.pdz)と P-touch Transfer Express をユーザーに配布する

アメモ

ユーザーが既に Transfer Express フォルダーをコンピューターにコピーしている場合、管理者は TransferExpress フォルダーをユーザーに送信する必要はありません。この場合、配布された Transfer Package ファイルをダウンロードしたフォルダーに移動してから、[PtTrExp.exe] をダブルクリックで きます。

1) Transfer Package ファイル(.pdz)をダウンロードしたフォルダーに移動します。

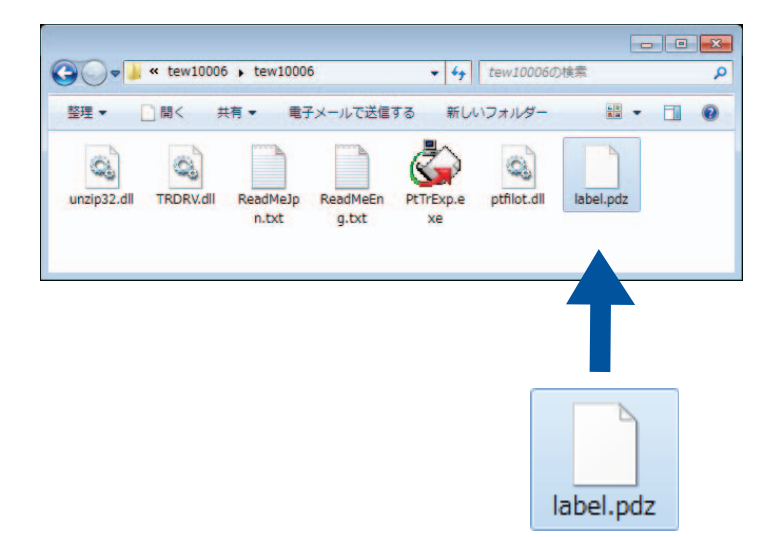

2 ダウンロードしたフォルダー内のすべてのファイルをユーザーに配布します。

# Transfer Package ファイル(.pdz)をプリンターに転送する

管理者から受け取った P-touch Transfer Express アプリケーションを使用して、Transfer Package ファイル (.pdz) をプリンターに転送できます。

#### ❶ 重要

テンプレートの転送中は電源を切らないでください。

- 1 プリンターの電源を入れます。
- USB ケーブルを使用して、プリンターをコンピューターに接続します。
- ③ [Transfer Express] フォルダーの [PtTrExp.exe] をダブルクリックしてから、管理者から受け取った [PtTrExp.exe] をダブルクリックします。
- (4) [PtTrExp.exe] を含んだフォルダーに1つの Transfer Package ファイル (.pdz) がある場合、[開始] をク リックします。

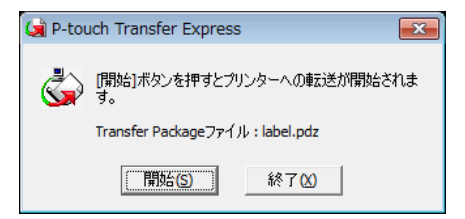

Transfer Package ファイルの転送が開始します。

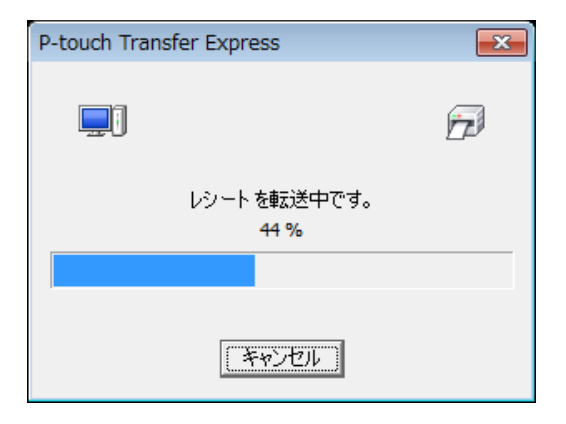

[**PtTrExp.exe**] を含んだフォルダーに複数の Transfer Package ファイル (.pdz) がある、または全くない場合、[**参照**] をクリックします。

| 🙀 P-touch | Transfer Express                                                  | ×             |  |  |
|-----------|-------------------------------------------------------------------|---------------|--|--|
| ١         | プリンターに転送するTransfer Packageファイルを選択してください。<br>[開始]ボタンを押すと転送が開始されます。 |               |  |  |
| Transfe   | er Packageファイル(E):<br>参照                                          | ( <u>R</u> )  |  |  |
|           | [5] 開始( <u>S</u> ) 終7                                             | '( <u>X</u> ) |  |  |

転送する Transfer Package ファイルを選択し、[開く]をクリックします。

| 😡 ファイルを開く   |                    |                             |                  | ×        |
|-------------|--------------------|-----------------------------|------------------|----------|
| ファイルの場所(1): | 퉬 label            | •                           | ⇐ 🗈 💣 📰 ◄        |          |
| Ca.         | 名前                 | *                           | 更新日時             | 種類       |
| 最近表示した場所    | label.pdz          |                             | 2017/02/07 10:42 | PDZ ファイル |
|             | label2.pdz         |                             | 2017/02/07 10:42 | PDZ ファイル |
| デスクトップ      |                    |                             |                  |          |
| うイブラリ       |                    |                             |                  |          |
|             |                    |                             |                  |          |
| コンピューター     |                    |                             |                  |          |
|             |                    |                             |                  |          |
| ネットワーク      | •                  | III                         |                  | Þ        |
|             | ファイル名( <u>N</u> ): | labelpdz                    | •                | 髁(())    |
|             | ファイルの種類(工):        | Transfer Packageファイル (*pdz) | -                | キャンセル    |

[開始]をクリックします。

| P-touch Transfer Express                                          | ×     |  |  |  |  |  |
|-------------------------------------------------------------------|-------|--|--|--|--|--|
| プリンターに転送するTransfer Packageファイルを選択してください。<br>「開始」ボタンを押すと転送が開始されます。 |       |  |  |  |  |  |
| Transfer Packageファイル(E):                                          |       |  |  |  |  |  |
|                                                                   |       |  |  |  |  |  |
| <u>方</u> 開始( <u>S</u> )                                           | 終了(X) |  |  |  |  |  |

[はい]をクリックします。

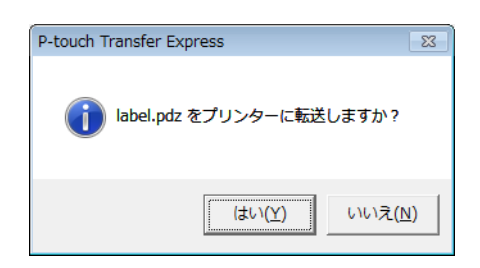

Transfer Package ファイルの転送が開始します。

| P-touch Transfer Express | <b>-X</b> - |
|--------------------------|-------------|
|                          | D           |
| レシートを転送中です。<br>44 %      |             |
|                          |             |
| 「キャンセル」                  |             |

**5** [**OK**] をクリックします。

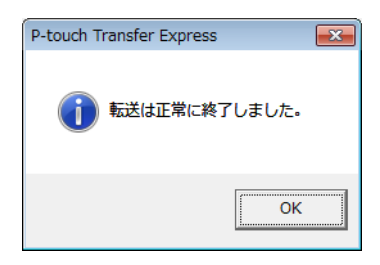

Transfer Package ファイルの転送が完了します。

付録

7

# MW-145 MFi 対応機器

iPod touch (第6世代) iPod touch (第5世代) iPhone 6s Plus iPhone 6s iPhone 6 Plus iPhone 6 iPhone 5s iPhone 5c iPhone 5 iPhone 4s iPhone 4 iPad Pro iPad Air 2 iPad Air iPad mini 4 iPad mini 3 iPad mini 2 iPad mini iPad(第 4 世代) iPad (第3世代) iPad 2

付録

# MW-260 MFi 対応機器

iPod touch (第6世代) iPod touch (第5世代) iPhone 6s Plus iPhone 6s iPhone 6 Plus iPhone 6 iPhone 5s iPhone 5c iPhone 5 iPhone 4s iPad Pro iPad Air 2 iPad Air iPad mini 4 iPad mini 3 iPad mini 2 iPad mini iPad(第 4 世代) iPad (第3世代) iPad 2

# brother